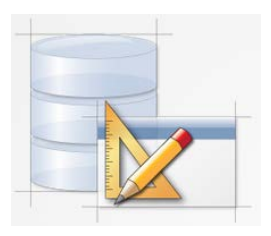

### Práce se sestavami a formulářem v prostředí Oracle Apex

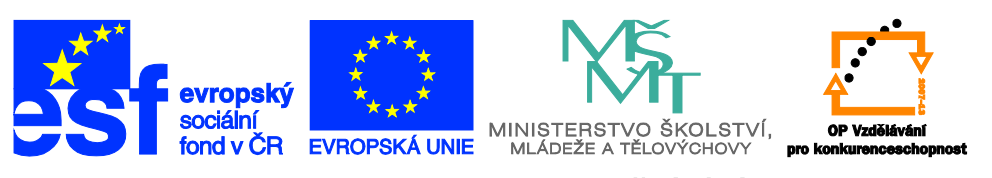

INVESTICE DO ROZVOJE VZDĚLÁVÁNÍ

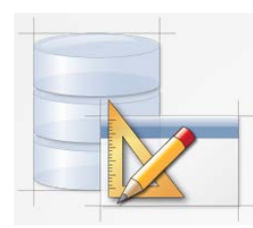

## Domovská stránka Application Builder

#### Z domovské stránky Application Builder můžete:

- Vyhledávat aplikaci
- Změnit zobrazení stránky
- Importovat aplikaci
- Vytvořit aplikaci
- Zobrazitt aplikaci

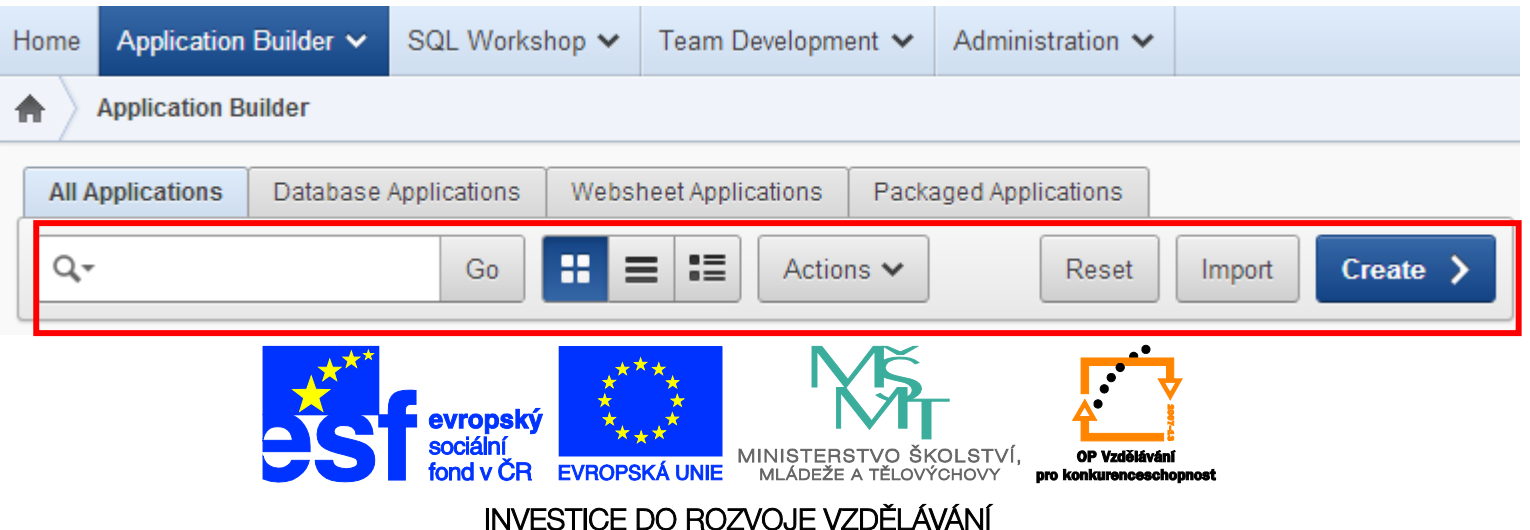

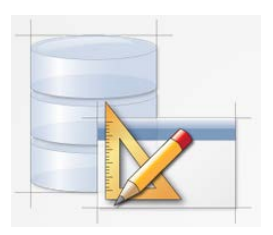

#### Domovská stránka aplikace

Z domovské stránky aplikace můžete:

- Spustit aplikaci
- Editovat atributy
- Vytvářet sdílené komponenty
- Importovat a exportovat aplikace
- Vytvářet stránku

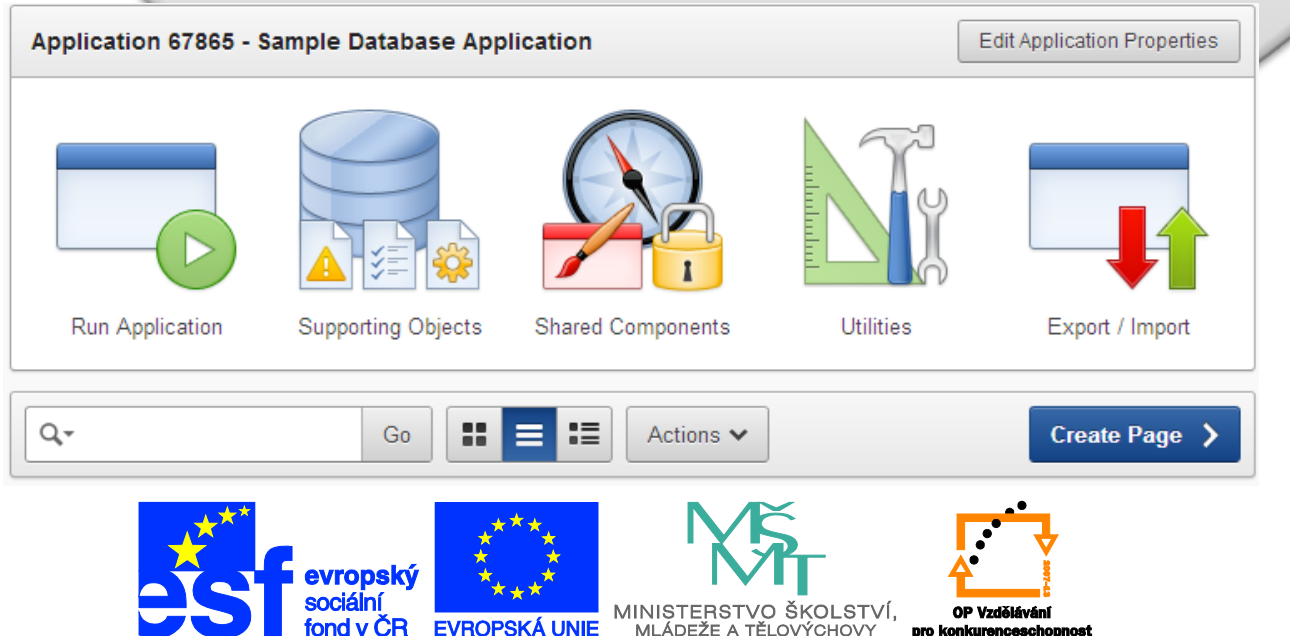

INVESTICE DO ROZVOJE VZDĚLÁVÁNÍ

pro konkurenceschopnost

EVBOPSKÁ UNIE

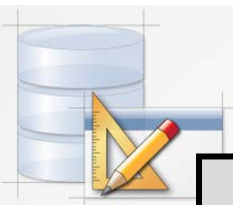

## Základní komponenty aplikace

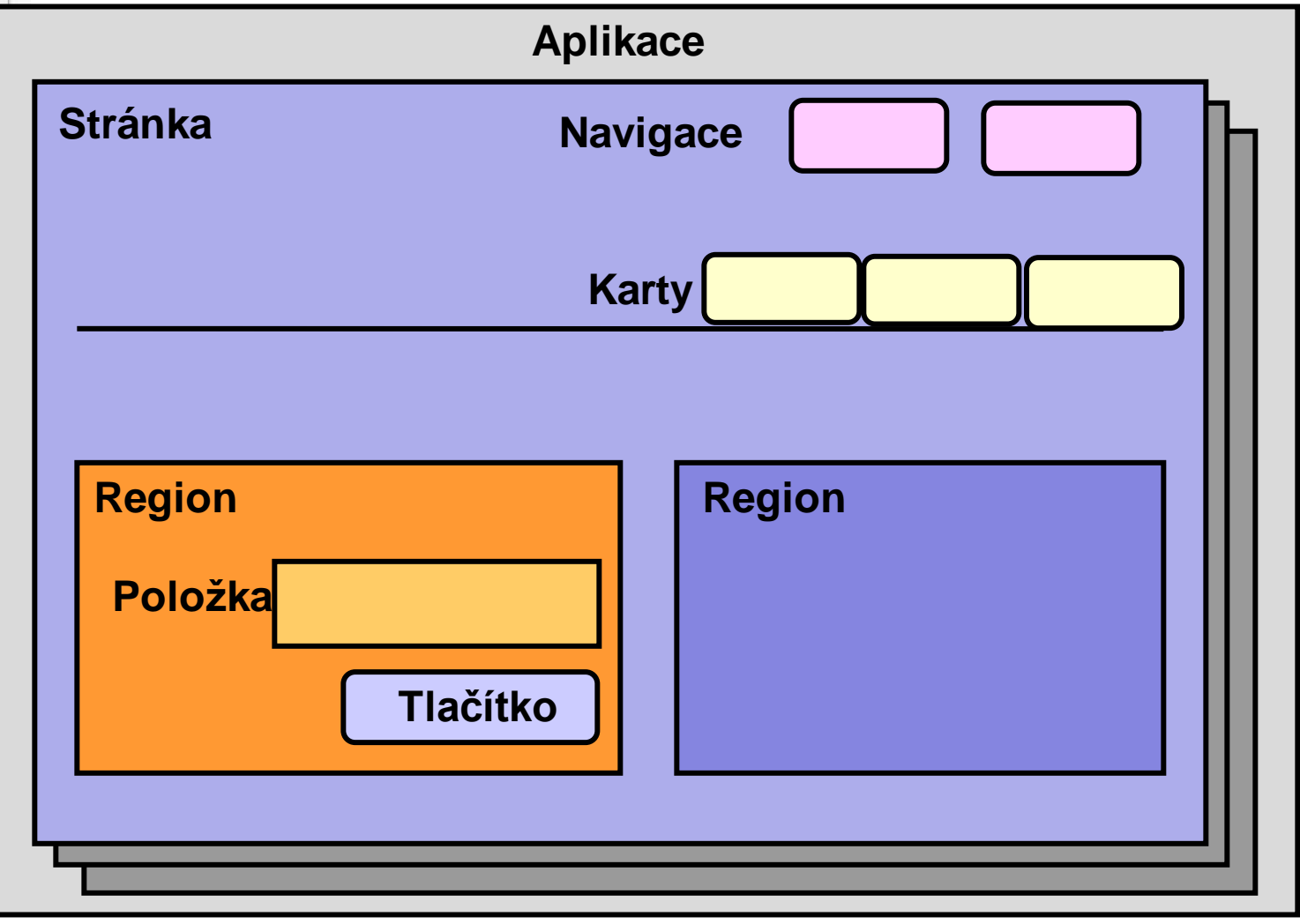

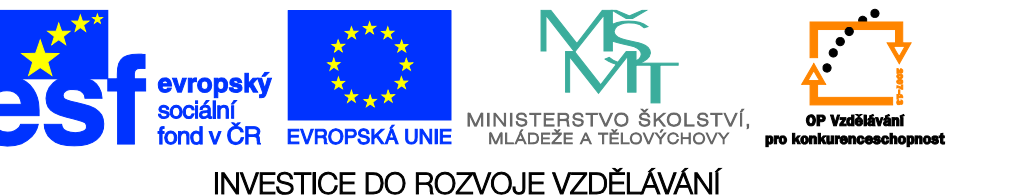

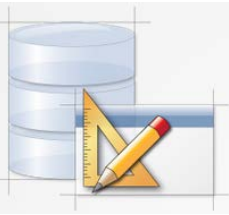

## Ukázka základních prvků aplikace

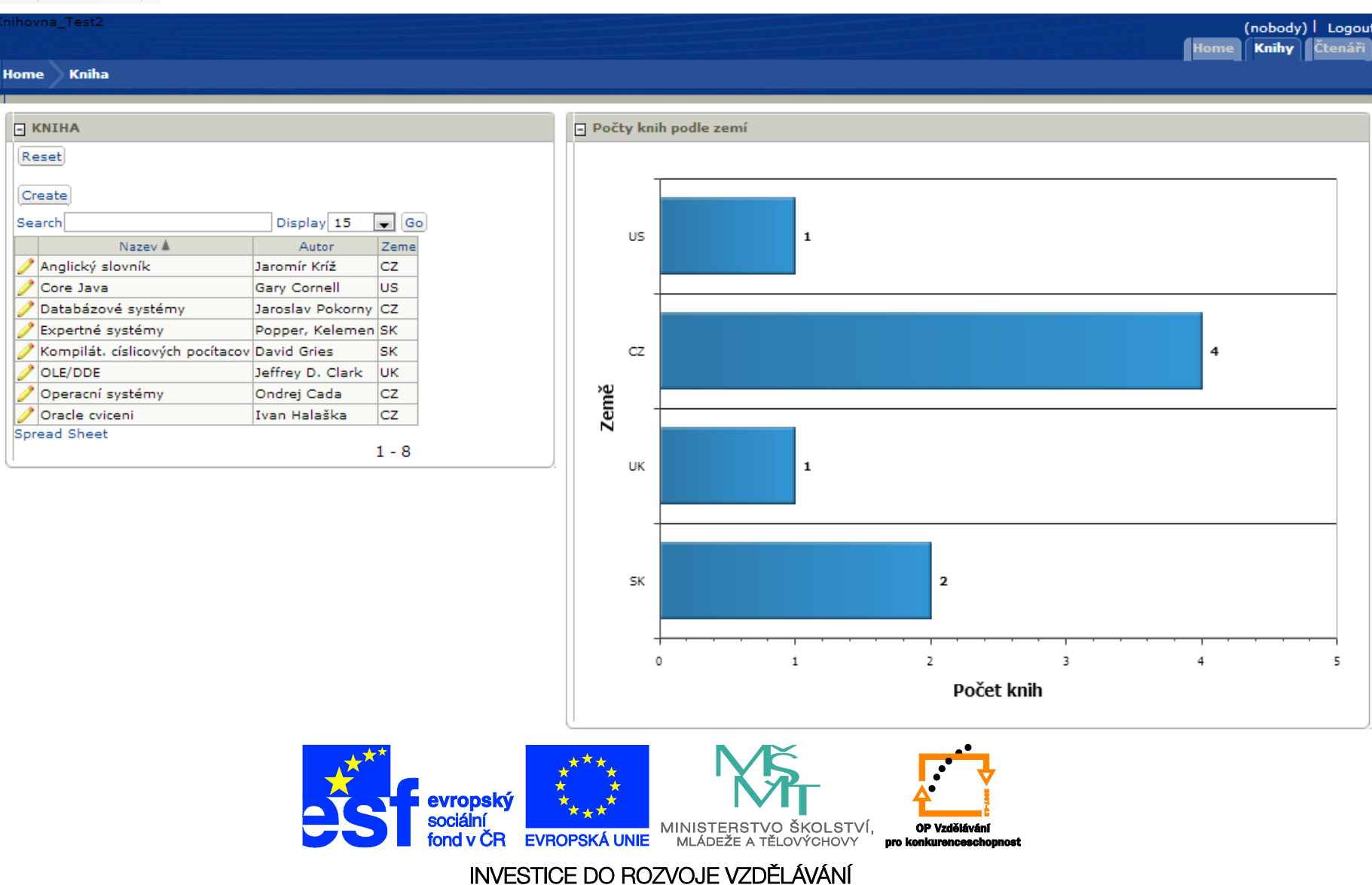

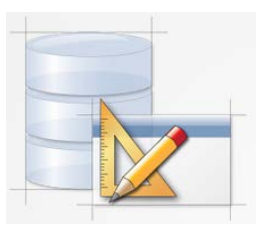

## Stránka

- Stránka: Základní stavební blok aplikace
- Definice stránky je rozdělena do tří částí:
  - Page Rendering
  - Page Processing
  - Shared Components

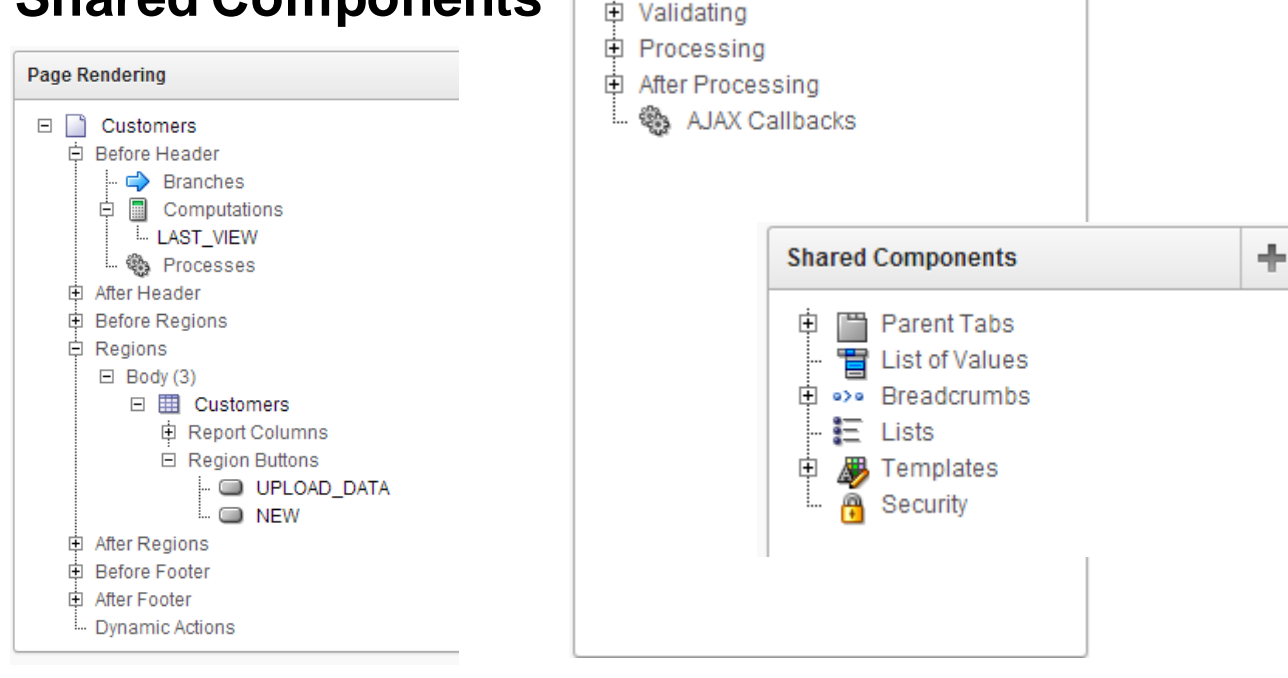

Page Processing

÷.

After Submit

÷

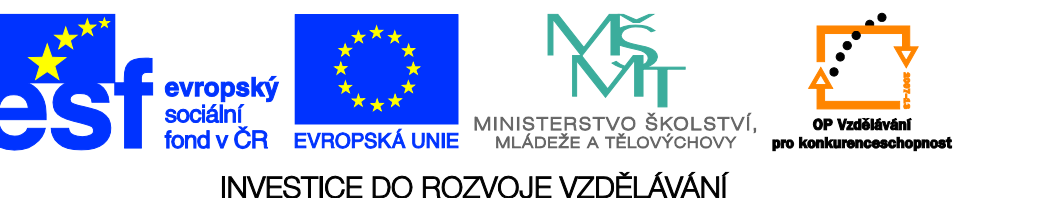

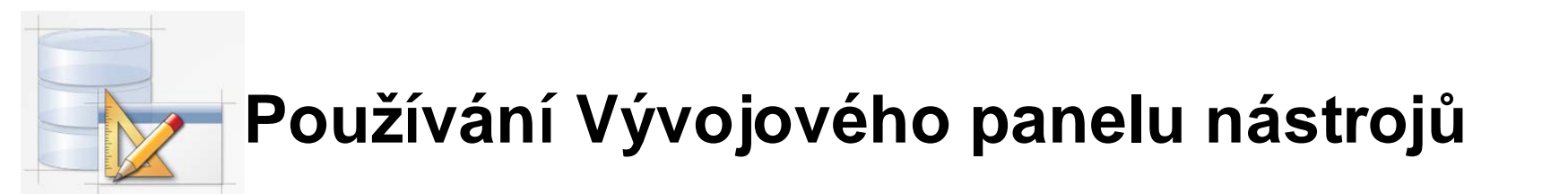

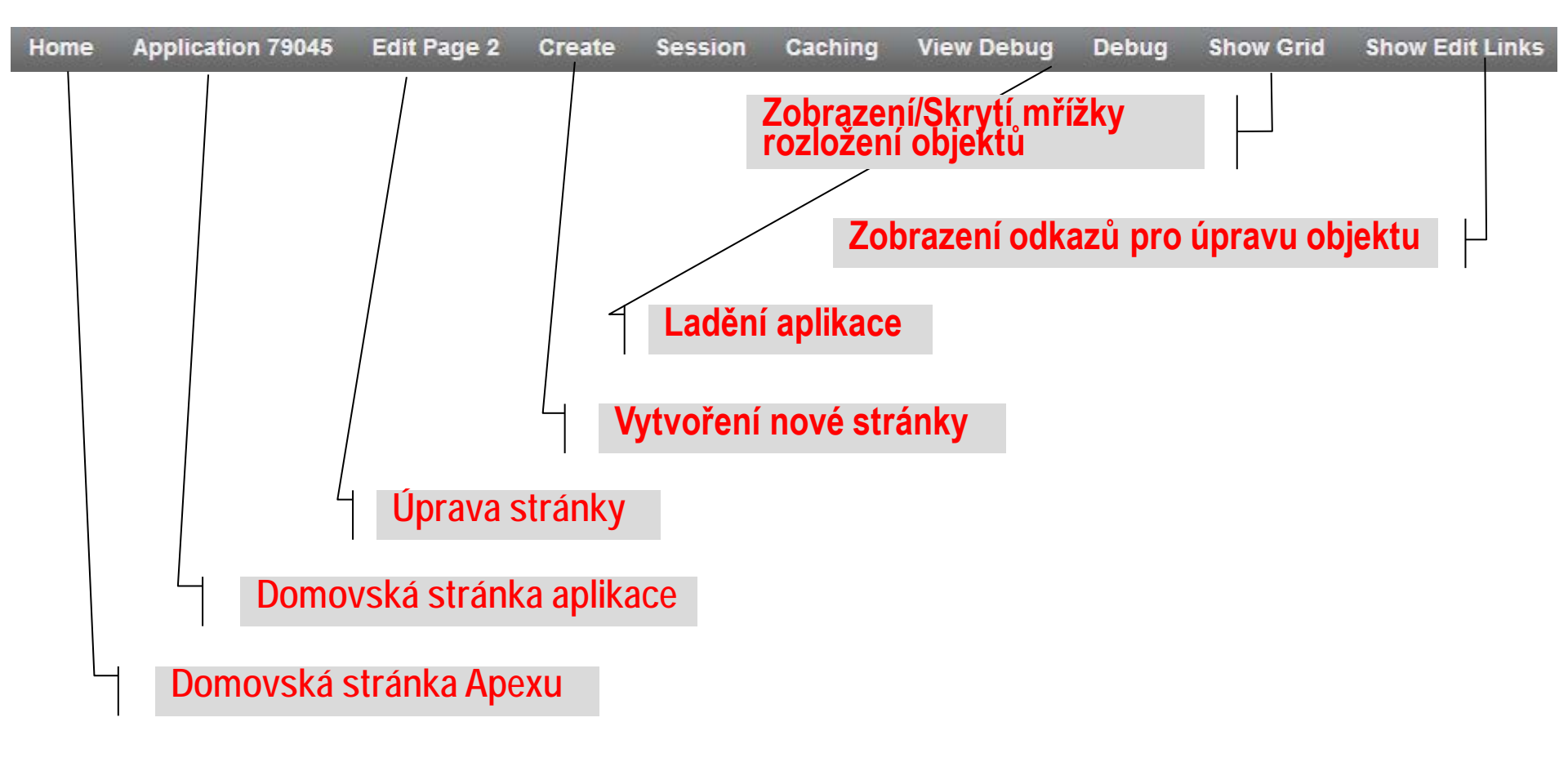

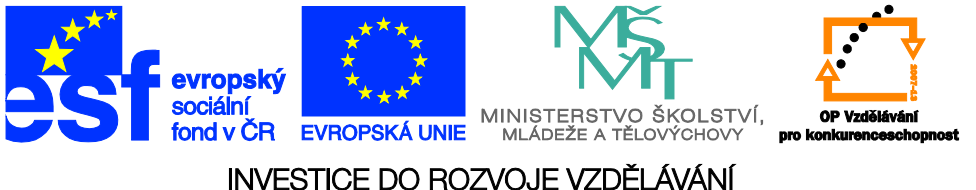

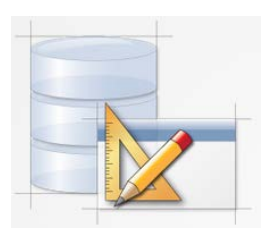

## Základní typy stránek aplikace

Report

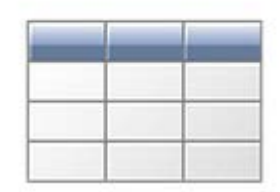

Report (Sestava) – stránka pro výstup dat

Form

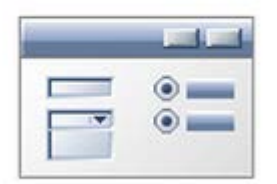

Form (Formulář) – stránka pro vstup dat

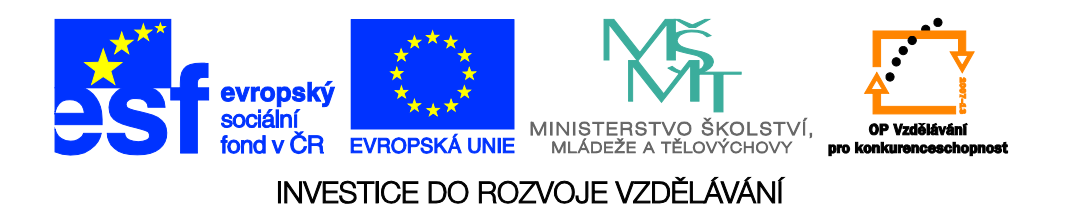

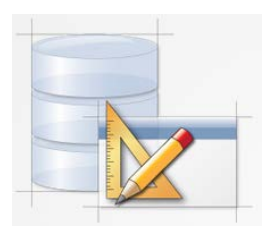

### Typy sestav

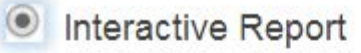

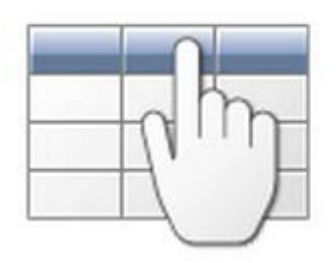

#### Classic Report

#### Report on Web Service Result

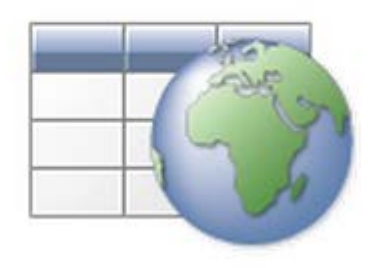

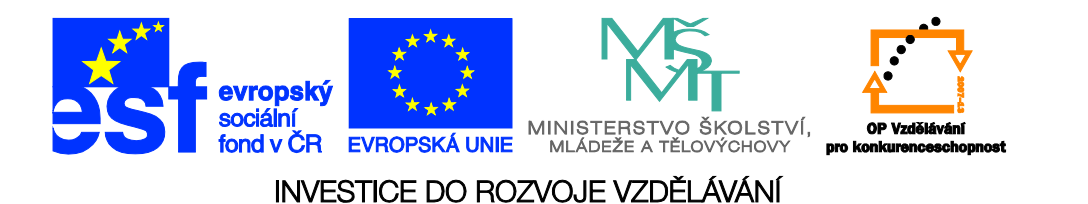

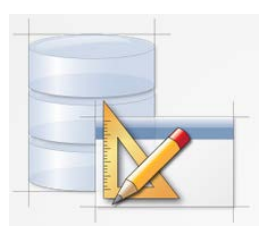

## Interaktivní report

- Definice filtru
- Definice třídění
- Výpis po skupinách
- Zvýraznění hodnot
- Statistické výpočty
- Email
- Graf
- Stažení dat

| Select Columns   |
|------------------|
| ү Filter         |
| 2<br>3<br>Sort   |
| Control Break    |
| Highlight        |
| Compute          |
| Sector Aggregate |
| Notify           |
| La Chart         |
| Group By         |
| 👌 Flashback      |
| 💾 Save Report    |
| 🔞 Reset          |
| 🕢 Help           |
| Download         |

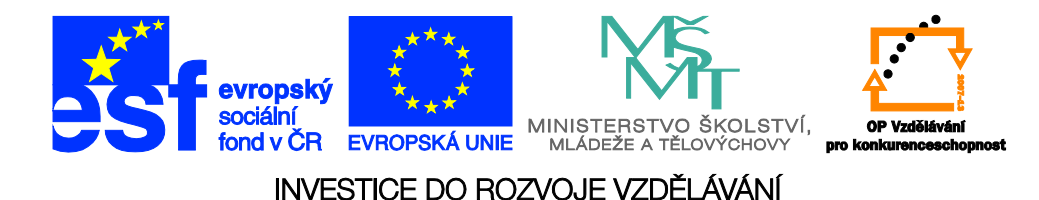

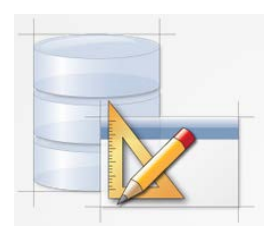

### Editace atributů sestav

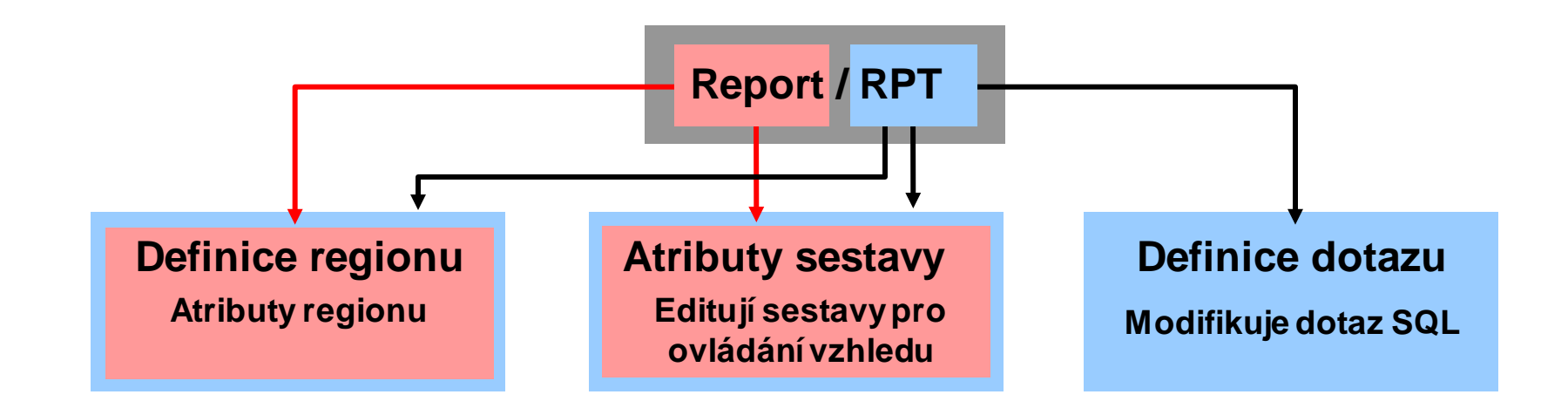

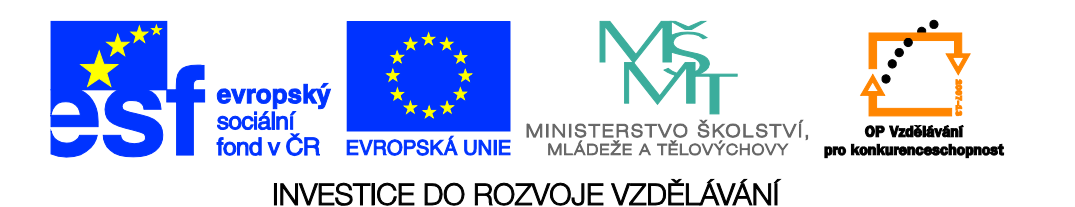

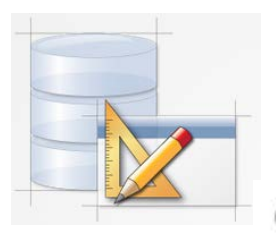

# Typy formulářů

- Form on a Procedure
- Master Detail Form

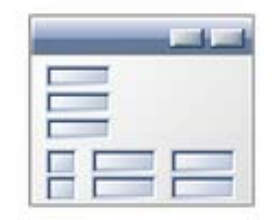

Summary Page

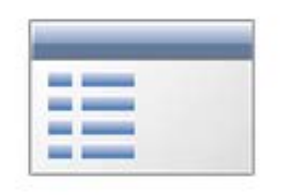

Form on a Table or View

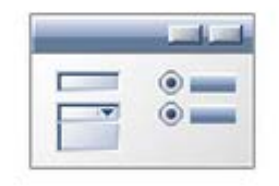

Tabular Form

Form on Web Service

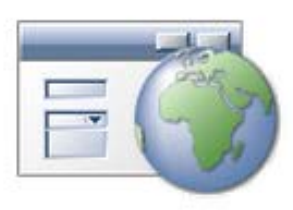

Form on a Table with Report

|   |   | - |
|---|---|---|
| - |   | • |
| H | - | • |

Form on a SQL Query

| _ |   |
|---|---|
|   | • |
|   | • |

Form and Report on Web Service

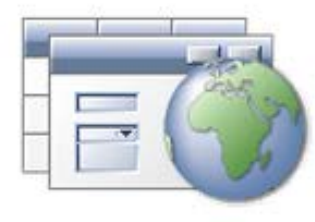

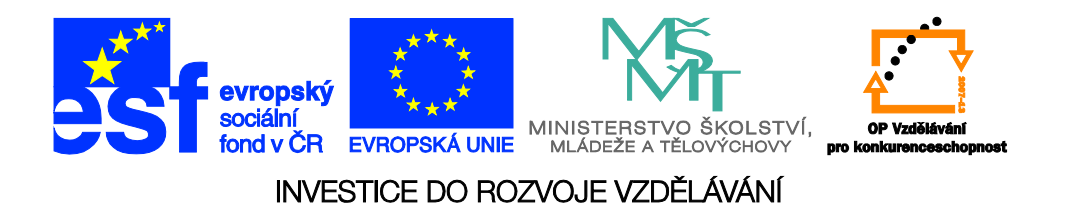

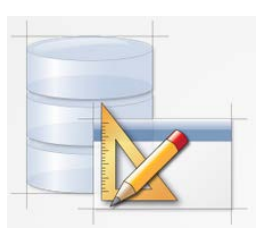

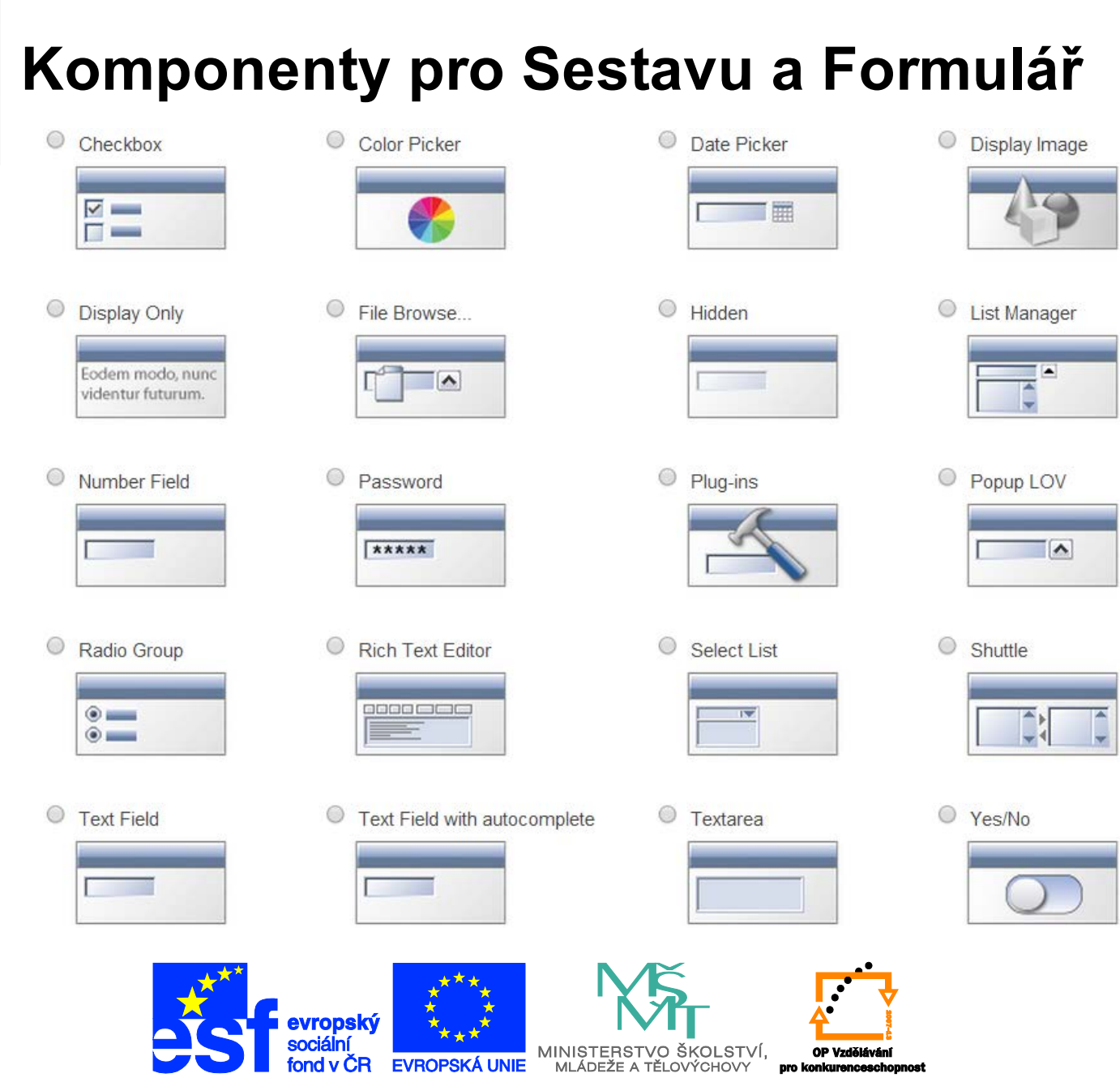

#### INVESTICE DO ROZVOJE VZDĚLÁVÁNÍ

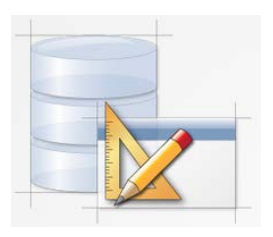

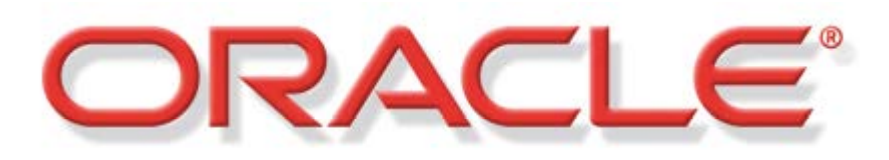

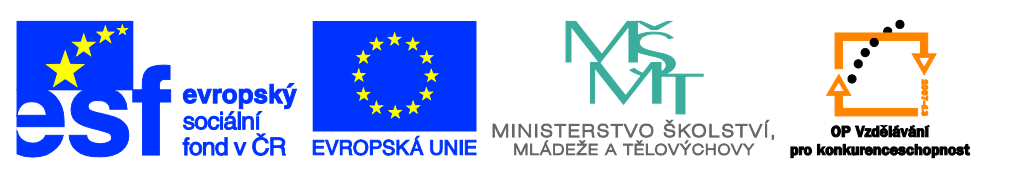

INVESTICE DO ROZVOJE VZDĚLÁVÁNÍ